<u>Home</u> > Add or Update Dashboard Filters

# Add or Update Dashboard Filters III

April 3, 2024 by m.essa [2]

## **Adding Dashboard Filters**

- 1. Navigate to the Dashboard to which you wish to add filters too
- 2. In the top right corner, click Edit
- 3. Click + Filter to add a new filter to your dashboard.
- 4. From the Field dropdown, select a field to filter on. The dropdown shows fields that can

filter all the dashboard's widgets.

| Sales Home Reports Dashboards Opportunities Leads T   Combo Chart Component   Billing City Image: Account Owner Image: Account Owner                                                                                                    |                                          |                                                                                                    | rds and more                                           |                                                                                                    |                                                                                                    |   |
|----------------------------------------------------------------------------------------------------|------------------------------------------|----------------------------------------------------------------------------------------------------|--------------------------------------------------------|----------------------------------------------------------------------------------------------------|----------------------------------------------------------------------------------------------------|---|
| Combo Chart / Component<br>Billing City /  Account Owner /                                                                                                    | Tasks                                    | ies 🗸 Leads 🗸                                                                                                    | oards 🗸 Opportunities                                  | Home Reports 🗸                                                                                                    | Sales                                                                                                    |   |
| Billing City I a Account Owner I a                                                                                                    | nt –                                     |                                                                                                    |                                                        | 1                                                                                                    | Combo Chart                                                                                                    | C |
|                                                                                                    |                                          |                                                                                                    |                                                        |                                                                                                    |                                                                                                    | В |
| equals San Francisco 👻 All                                                                                                    | -                                        |                                                                                                    | All                                                    |                                                                                                    |                                                                                                    |   |
| Sum of Amount by Probabilit   *Field   Stage ×   Display Name   Stage   Display Name   Stage   Filter Values (3)   Early   Wew Report   Display Name   View Report   Display Name   View Report   Display Name   Stage   Filter Values (3)   Early   View Report   Display Text   Display Text   Early | iis<br>ition<br>Makers<br>nalysis<br>Can | Operator<br>equals<br>Value(s)<br>Q<br>All<br>Prospecting<br>Qualification<br>Qualification<br>Value Propositio<br>Id. Decision Mak<br>Perception Analy<br>Display Text<br>Early | AC Ope<br>e<br>Value<br>(3)<br>X<br>Value<br>Disp<br>E | unt by Probabilit<br>Fiel<br>Sta<br>Displa<br>Sta<br>Displa<br>Sta<br>Displa<br>Sta<br>Displa<br>Sta<br>Displa<br>Sta<br>Displa<br>Sta<br>Displa<br>Sta<br>Displa<br>Sta<br>Sta<br>Sta<br>Displa<br>Sta<br>Sta<br>Sta<br>Sta<br>Sta<br>Sta<br>Sta<br>St | Sum of Amou<br>Sum of Amou<br>IDM<br>IDM<br>O<br>View Report<br>View Report<br>View Report<br>View Report<br>View Report<br>View Report |   |

- 5. Assign Values to the Filter by clicking **Add Filter Value**, choose an operator, and set a value. Optionally you can modify the custom display text.
- 6. Click Apply
- 7. Click Update
- 8. Save the dashboard and close the dashboard builder

**Note** If you create a filter on a text field using the equals operator, enclose any filter values that include a comma in double-quotes. For example, instead of **Acme, Inc**, enter the filter

value "Acme, Inc".

### 5. **Updating Dashboard Filters**

If your dashboard has existing filters, they will live in the dashboard's header.

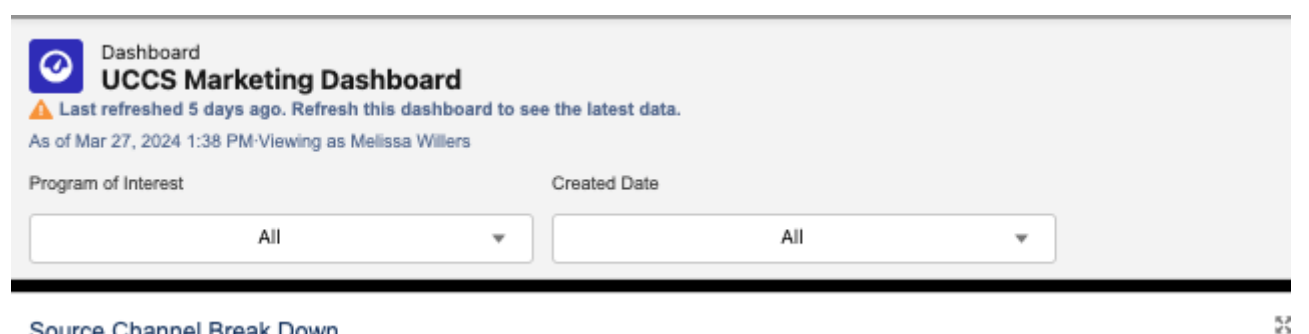

Source Channel Break Down

- To edit any filter on an existing dashboard, follow steps 1 and 2 from above.
- Click the pencil icon next to the filter you would like to edit.

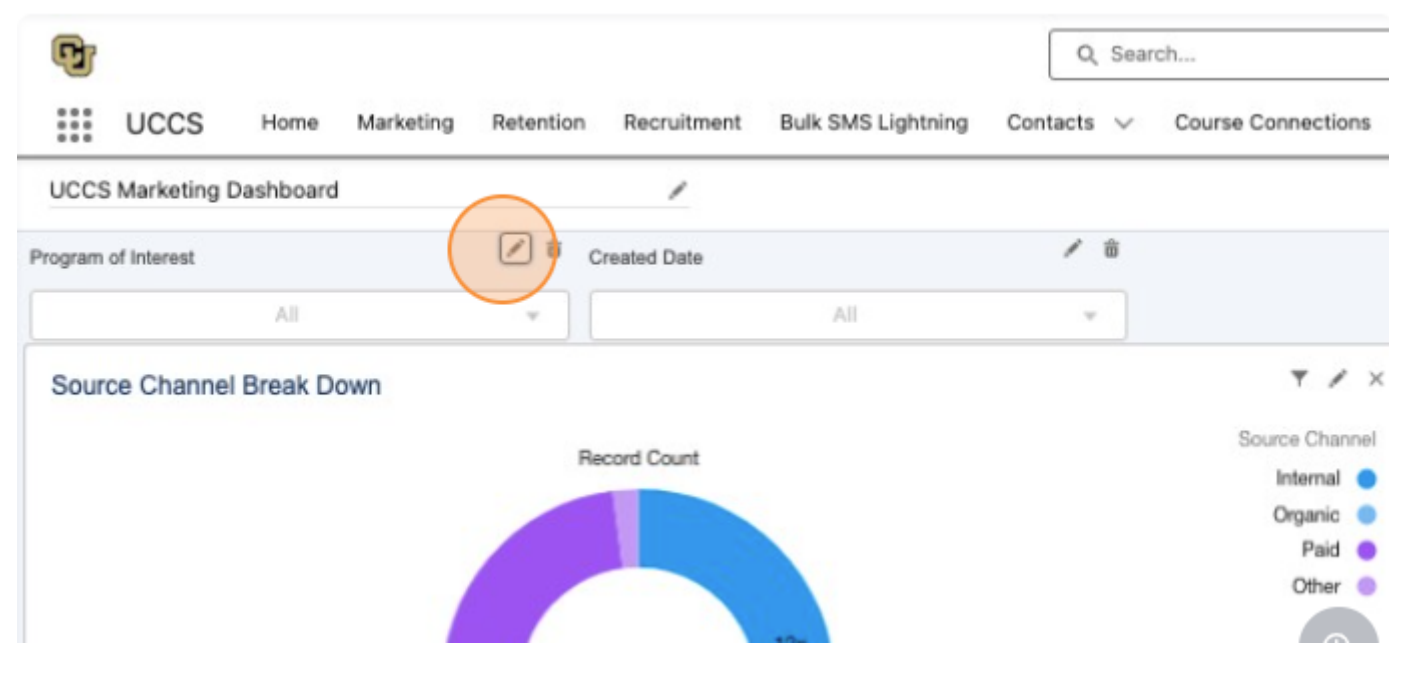

• You will now have the option to update the filter you are editing. For example, you may add new programs to a "Program of Interest" filter.

| rest                           | equals 👻                              |                  |
|--------------------------------|---------------------------------------|------------------|
| NP (UCCS)"                     | Value                                 |                  |
| , BA (UCCS)"                   | o primary                             | 29ĸ              |
| agement Graduate Certificate > | Adult-Gerontology Primary Care Nurs   |                  |
| Value                          | Pediatric Primary Care Nurse Practiti |                  |
|                                | Primary Care Adult/Gero Nurse Practi  |                  |
|                                | Primary Care Family Nurse Practition  |                  |
| ue                             | Display Text                          |                  |
|                                | New Filter Value                      | Record Count     |
|                                | Cancel Apply                          | к Вк 10к 12х 14к |
|                                |                                       |                  |

- Click Apply, and Update.
- Save your dashboard and exit the builder.

You can confirm that your filter saved as expected once you exit the builder. Click into your filter to ensure your new value is available, or your results are filtered as expected. Dashboard load times can be slow immediately after and update, give your page enough time to load to confirm your results.

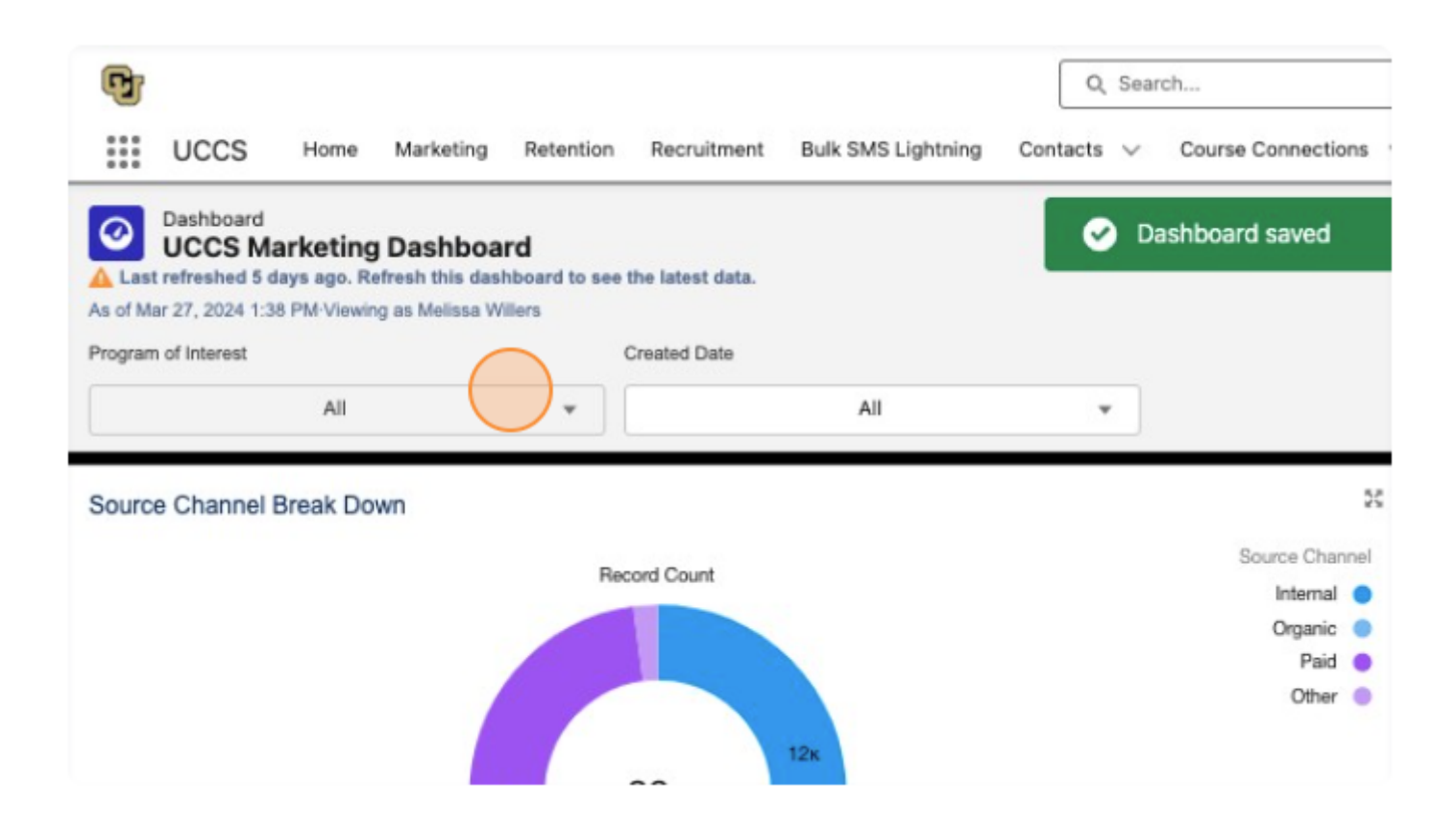

#### **Display Title:**

Add or Update Dashboard Filters Send email when Published: No

Source URL: https://www.cu.edu/blog/integrated-online-services/add-or-update-dashboard-filters

#### Links

[1] https://www.cu.edu/blog/integrated-online-services/add-or-update-dashboard-filters [2] https://www.cu.edu/blog/integrated-online-services/author/108091